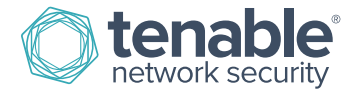

# **Tenable for Palo Alto Networks**

### Introduction

This document describes how to deploy Tenable SecurityCenter<sup>®</sup> and Nessus<sup>®</sup> for integration with Palo Alto Networks next-generation firewalls (NGFW). Please email any comments and suggestions to <u>support@tenable.com</u>.

Monitoring the security settings of your Palo Alto Networks firewalls is critical for maintaining your network's security posture. Unless your vulnerability management (VM) platform is equipped with configuration assessment checks specifically designed for Palo Alto firewalls, your network may be exposed to unnecessary risk.

Additionally, better VM platforms offer continuous listening through passive vulnerability monitoring to help bridge the vulnerability intelligence gap in between periodic active scans and audits. However, placing passive monitors on every network segment throughout a global enterprise can be impractical. Although more organizations are turning to SIEMs (security information and event management) to uncover hidden threats, most SIEMs take months to deploy and are costly to acquire and maintain.

Benefits of integrating Tenable SecurityCenter with Palo Alto Networks include:

- Maintain compliance with industry best practices for firewall hardening
- Achieve real-time, 100% asset discovery by detecting new hosts connected to network segments not monitored by Tenable Passive Vulnerability Scanner<sup>®</sup> (PVS<sup>™</sup>)
- Discover system vulnerabilities and security misconfigurations of mobile devices and virtual machines not present during the last periodic full-network scan
- Maintain compliance with government and industry regulations that mandate log aggregation, such as PCI, HIPAA, FISMA, and more
- Uncover advanced cyberthreats by correlating Palo Alto firewall log data against log data from other network and security devices

### **Integration Overview**

SecurityCenter and Nessus offer a series of plugins specifically designed to audit Palo Alto Networks physical and virtual NGFWs to identify security misconfigurations and ensure best-practice hardening guidelines are followed. To perform the audit, SecurityCenter (via Nessus) initiates a credentialed scan of the Palo Alto NGFW, authenticating credentials through the Palo Alto XML API. Once completed, detailed findings of the Palo Alto audit can be reviewed within SecurityCenter scan results, dashboards, and reports.

In addition to configuration audits, Tenable can also import real-time log data from Palo Alto NGFWs into its Log Correlation Engine<sup>®</sup> (LCE<sup>®</sup>) to help identify assets on networks not monitored by Tenable PVS. Once hosts are identified they can be

automatically assigned to dynamic asset lists and audited with Nessus to detect any possible vulnerabilities or misconfigurations.

Tenable LCE also allows the log data gathered from Palo Alto NGFWs to be accessed and correlated against other network and security data sources to help uncover hidden cyberthreats and maintain compliance with government and industry regulations.

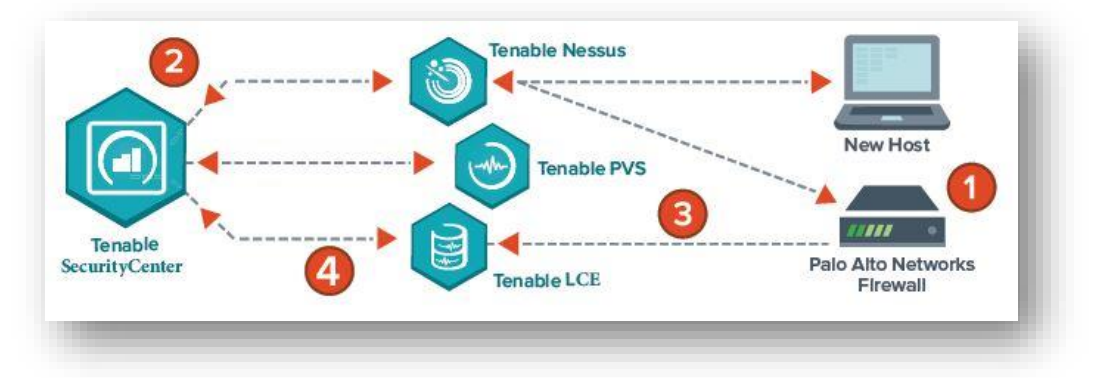

Nessus Manager version 6.x, Tenable.io, and SecurityCenter and SecurityCenter Continuous View version 4.8 and higher support Palo Alto Networks integration. Nessus, Tenable.io, and SecurityCenter solutions work with Palo Alto Networks PAN-OS versions 4.x through 7.x.

## Integrating with Palo Alto Networks

### Palo Alto NGFW Configuration Audit

Integrating SecurityCenter and Palo Alto to perform audit checks requires configuration in both SecurityCenter and PAN-OS.

Within PAN-OS, the following configuration tasks are required:

- Create a service account for SecurityCenter
- Grant SecurityCenter access to the PAN-OS management interface
- Configure SNMP to be allowed by local security policies

For detailed instruction on configuring PAN-OS for integration please refer to the Palo Alto PAN-OS Administrator's Guide.

Once the configuration steps for PAN-OS are complete, log in to SecurityCenter, click "Scans", and select "Audit Files".

| Security      | Center       | Das             | shboard 🔻  | Analysis 🗸 | Scans - Report   | ing 🗸   |
|---------------|--------------|-----------------|------------|------------|------------------|---------|
| Executi       |              | 21/             |            |            | Active Scans     |         |
| LXECUII       | verD         | Agent Scans     |            |            |                  |         |
|               |              |                 |            |            | Scan Results     |         |
| Executive 7 D | ay - Current | √ulnerability 1 | ype Matrix |            | Policies         | utive 7 |
|               | Total        | Active          | Passive    | Compliance | Audit Files      |         |
| Critical      | 0            | 0               | 0          | N/A        | Credentials      | ·itical |
| High          | 0            | 0               | 0          | 0          | Blackout Windows | ligh    |
| Medium        | 0            | 0               | 0          | 0          | Diackout Windows | dium    |

Click "+Add" and select "Palo Alto Networks PAN-OS" from the list of available audit file templates.

| SecurityCenter                          | Dashboard <del>-</del>       | Analysis <del>▼</del> Scans <del>▼</del> | Reporting - Assets   | Workflow 		 Users |
|-----------------------------------------|------------------------------|------------------------------------------|----------------------|-------------------|
| Add Audit File                          |                              |                                          |                      |                   |
| Templates                               |                              |                                          |                      |                   |
| Adtran NetVanta                         | BlueCoat ProxySG             | Brocade FabricOS                         | Check Point GAiA     | Cisco IOS         |
| Extreme<br>ExtremeXOS                   | FireEye                      | FortiGate FortiOS                        | HP ProCurve          | Huawei VRP        |
| NetApp Data<br>ONTAP                    | Palo Alto Networks<br>PAN-OS | RHEV                                     | SonicWALL<br>SonicOS | Unix              |
| Windows File<br>Contents                |                              |                                          |                      |                   |
| Custom                                  |                              |                                          |                      |                   |
| Advanced<br>Create a custom audit file. |                              |                                          |                      |                   |

In the "General" section, enter a name for the audit file and a description (optional).

| SecurityCenter    | Dashboard <del>-</del> | Analysis 🗸                     | Scans 🕶                  | Reporting <del>-</del> | Assets | Workflow <del>-</del> | Users <del>-</del> |
|-------------------|------------------------|--------------------------------|--------------------------|------------------------|--------|-----------------------|--------------------|
| Edit Palo Alto Au | ıdit File              |                                |                          |                        |        |                       |                    |
|                   | General                |                                |                          |                        |        |                       |                    |
|                   | Name*                  | Tenable_Palo                   | _Alto_Best P             | ractices_Audit         |        |                       |                    |
|                   | Description            | The Tenable/P<br>Practices Aud | Palo Alto PAN<br>it File | -OS Best               |        |                       |                    |
|                   |                        |                                |                          | li                     |        |                       |                    |
|                   |                        |                                | _                        |                        |        |                       |                    |

Configure each option within the "Compliance Checks" section. Each option will be pre-populated by default. The info contains default values set in the audit database. The information will need to be customized for each environment.

Once the "Compliance Checks" configuration is complete, click "Submit".

| FW config timestamp*  | 2013/10/09 14:59:07/04       |  |
|-----------------------|------------------------------|--|
| Primary DNS server*   | 8.8.8.8                      |  |
| Primary NTP server*   | 0.pool.ntp.org               |  |
| SW update server*     | updates.paloaltonetworks.com |  |
| Secondary DNS server* | 8.8.4.4                      |  |
| Secondary NTP server* | 1.pool.ntp.org               |  |
| Time zone*            | US/Central                   |  |
| Time zone*            | US/Central                   |  |

The table below contains a description of each "Compliance Checks" option:

#### Table 1: Compliance Checks Options

| Option               | Description                                                                                                    |
|----------------------|----------------------------------------------------------------------------------------------------|
| FW config timestamp  | Firewall configuration timestamp of the Palo Alto Networks device                                                 |
| Primary DNS server   | Primary DNS server (Domain Name Server) of the Palo Alto Networks device                                          |
| Primary NTP server   | Primary NTP (Network Time Protocol) server of the Palo Alto Networks device                                       |
| SW update server     | The content update URL for Palo Alto Networks devices. The recommended setting is "updates.paloaltonetworks.com". |
| Secondary DNS server | Secondary DNS server (Domain Name Server) of the Palo Alto Networks device                                        |
| Secondary NTP server | Secondary NTP (Network Time Protocol) server of the Palo Alto Networks device                                     |
| Time zone            | Time zone of the Palo Alto Networks device                                                                        |

#### Click "Credentials" and click "+Add".

| Active Scans Agent Scans Scan Results Policies Audit Files Credentials Blackout Windows   Name • Type Group   Tenable_Palo_Alto_Best Practices_Audit Palo Alto 1.15 Full Access                                                                         | SecurityCenter                   | Dashboard <del>-</del> | Analysis <del>-</del> | Scans 🗸     | Reporting <del>-</del> | Assets | Workflow <del>-</del> | Users 🗸 |
|----------------------------------------------------------------------------------------------------|----------------------------------|------------------------|-----------------------|-------------|------------------------|--------|-----------------------|---------|
| Active Scans       Agent Scans       Scan Results       Policies       Audit Files       Credentials       Blackout Windows         Name •       Type       Group         Tenable_Palo_Alto_Best Practices_Audit       Palo Alto 1.15       Full Access | Audit Files                      |                        |                       |             |                        |        |                       |         |
| Name     Type     Group       Tenable_Palo_Alto_Best Practices_Audit     Palo Alto 1.15     Full Access                                                                                                    | Active Scans Agent Scans         | Scan Results           | Policies              | Audit Files | Credentials            | Black  | out Windows           |         |
| Tenable_Palo_Alto_Best Practices_Audit     Palo Alto 1.15     Full Access                                                                                                    | Name 🔺                           |                        |                       |             | Туре                   |        | Group                 |         |
|                                                                                                    | Tenable_Palo_Alto_Best Practices | _Audit                 |                       |             | Palo Alto 1.15         |        | Full A                | ccess   |
|                                                                                                    |                                  |                        |                       |             |                        |        |                       |         |
|                                                                                                    |                                  |                        |                       |             |                        |        |                       |         |

In the "General" section, enter a name for the SNMP credentials and a description (optional). Under the "Credential" section, click the drop-down and select "**SNMP**". In the "Community" box, enter the SNMP community string. Click "**Submit**".

| SecurityCenter  | Dashboard <del>-</del> | Analysis <del>-</del> | Scans 🕶      | Reporting <del>-</del> | Assets | Workflow <del>-</del> | Users <del>-</del> |
|-----------------|------------------------|-----------------------|--------------|------------------------|--------|-----------------------|--------------------|
| Edit Credential |                        |                       |              |                        |        |                       |                    |
|                 | General                |                       |              |                        |        |                       |                    |
|                 | Name*                  | PAN-OS_SN             | MP_Credenti  | als                    |        |                       |                    |
|                 | Description            | PAN-OS SNI            | MP Credentia | ls                     | ]      |                       |                    |
|                 |                        |                       |              | ,                      | 4      |                       |                    |
|                 |                        |                       |              |                        |        |                       |                    |
|                 | Credentia              | l                     |              |                        |        |                       |                    |
|                 | Туре                   | SNMP                  |              |                        |        |                       |                    |
|                 | Community*             | public                |              |                        |        |                       |                    |
|                 | Culumit Co             | nool                  |              |                        |        |                       |                    |
|                 | Supmit                 |                       |              |                        |        |                       |                    |
|                 |                        |                       |              |                        |        |                       |                    |

To create the scan policy, click "Policies" and then click "+Add".

| SecurityCer      | iter       | Dashboard <del>-</del> | Analysis <del>-</del> | Scans <del>-</del> | Reporting <del>-</del> | Assets   | Workflow <del>-</del> | Users <del>-</del> |
|------------------|------------|------------------------|-----------------------|--------------------|------------------------|----------|-----------------------|--------------------|
| Credentials      | i          |                        |                       |                    |                        |          |                       |                    |
| Active Scans A   | gent Scans | Scan Results           | Policies              | Audit Files        | Credentials            | Black    | out Windows           |                    |
| Name             |            |                        |                       | Туре               | )                      | Group    |                       |                    |
| PAN-OS_SNMP_Crea | lentials   |                        |                       | SNM                | IP                     | Full Acc | ess                   |                    |
|                  |            |                        |                       |                    |                        |          |                       |                    |
|                  |            |                        |                       |                    |                        |          |                       |                    |

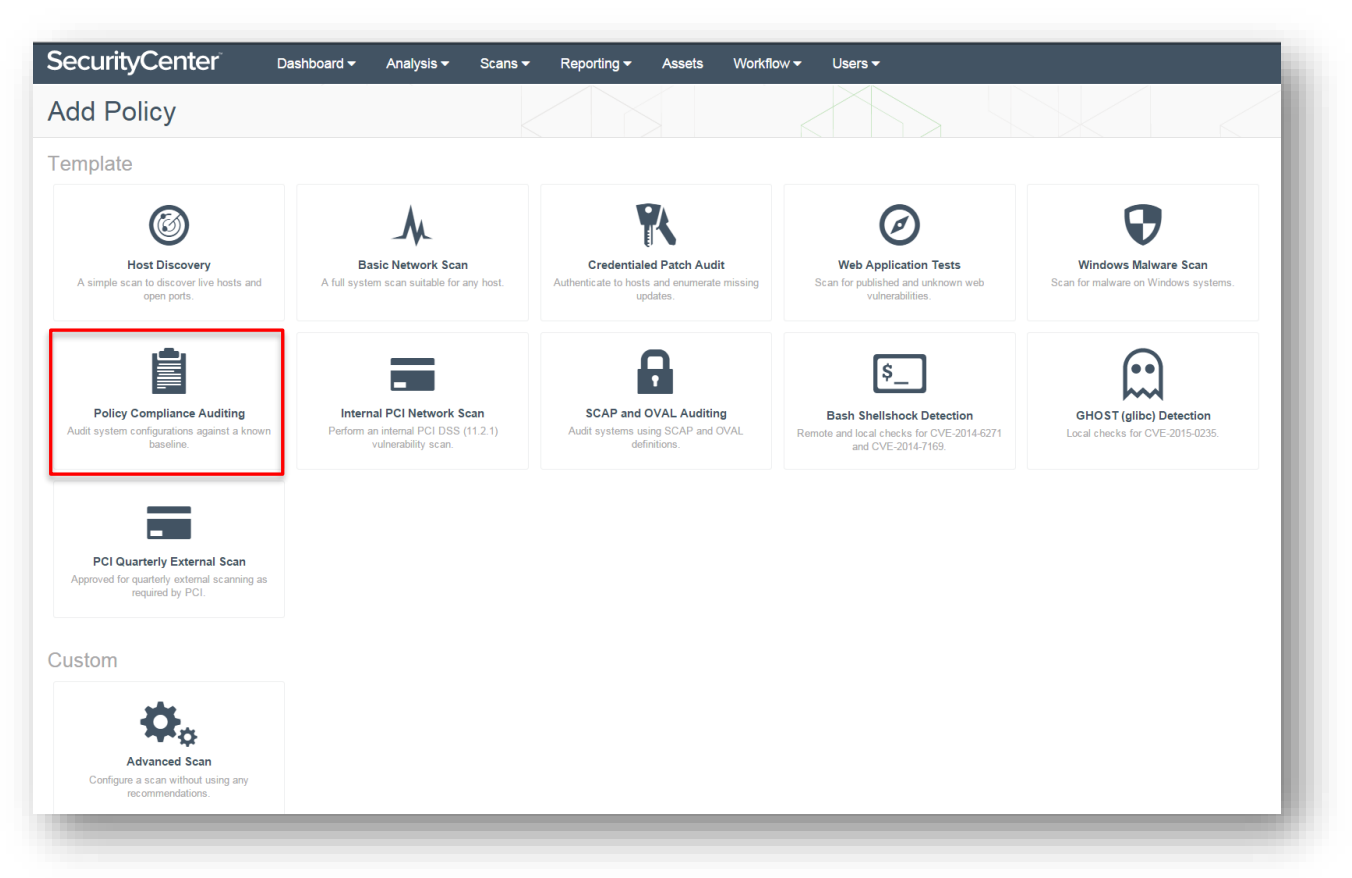

In the "Setup" section, enter a name for the audit policy and a description (optional). The options under "Configuration" can be left as "Default" or set to "Custom". If the configuration options are set to "Custom", the "Advanced" and "Host Discovery" categories will be enabled in the left-hand menu. Leaving the options as "Default" will keep those items hidden.

| SecurityCenter Dashboard - Ana | lysis ▼ Scans ▼ | Reporting <del>-</del> Assets | Workflow - Users -                                                        |
|--------------------------------|-----------------|-------------------------------|---------------------------------------------------------------------------|
| Add Policy > Policy Compliand  | ce Auditing     | 3                             |                                                                           |
| Setup                          | General         |                               |                                                                           |
| Host Discovery                 | Name*           | PAN-OS_Audit_Policy           |                                                                           |
| Report                         | Description     | PAN-OS_Audit_Policy           |                                                                           |
| Advanced                       |                 |                               | le la la la la la la la la la la la la la                                 |
| Authentication                 |                 |                               |                                                                           |
| Compliance                     | Configura       | tion                          |                                                                           |
|                                | Advanced        | Custom 👻                      | Choose your own advanced settings.<br>Choose your own discovery settings. |
|                                | Discovery       | Custom 👻                      |                                                                           |
| _                              |                 | Default<br>Custom             |                                                                           |
| Submit Cancel                  |                 |                               |                                                                           |
|                                |                 |                               |                                                                           |

Select the "Policy Compliance Auditing" template.

Navigate to the "Authentication" section, and click "**+Add Authentication Settings**". Under the "Authentication" section, click the drop-down next to "**Type**" and select "**Miscellaneous**". Click the second drop-down and select "**Palo Alto Networks PAN-OS**" and then click "**Select**".

| SecurityCenter Dashboard Add Policy > Policy Complian | nalysis - Scans - Reporting - Assets Workflow - Users -                                       |
|-------------------------------------------------------|-----------------------------------------------------------------------------------------------|
| Setup<br>Host Discovery<br>Report<br>Advanced         | Authentication Type Miscellaneous  Palo Alto Networks PAN-OS  Select You may add 1 more       |
| Authentication                                        | SNMP                                                                                          |
|                                                       | UDP port*     161       Additional UDP port #1*     161       Additional UDP port #2*     161 |
|                                                       | Additional UDP port #3* 161                                                                   |

SNMP ports default to port 161. Configure ports to correspond to SNMP port settings in PAN-OS.

In the "Authentication" section, enter the "**Username**" and "**Password**" to allow SecurityCenter to authenticate to PAN-OS. Specify the "**Port**" (default is 443) and enable or disable "**Verify SSL Certificate**" (enabled by default). Click the checkmark to finalize the settings.

| SecurityCenter Dashboard -<br>Add Policy > Policy Comp | Analysis - Scans - Reporting - Assets Workflow - Users - |     |
|--------------------------------------------------------|----------------------------------------------------------|-----|
| Setup                                                  | Authentication                                           |     |
| Host Discovery                                         | Username* Palo_Alto_Username                             |     |
| Report                                                 | Password*                                                |     |
| Advanced                                               | Port* 443                                                |     |
| Authentication                                         | Verify SSL Certificate                                   |     |
| Compliance                                             |                                                          | ✓ × |
|                                                        |                                                          |     |
|                                                        |                                                          |     |

Navigate to the "Compliance" section and click "+Add Audit File". In the "Compliance" section, click the "Select a Type" dropdown and select "Palo Alto". Next, click the "Select an Audit File" drop-down and select the previously configured Palo Alto audit file. Click the checkmark to finalize the settings.

| SecurityCenter <sup>®</sup> Dashboard +<br>Add Policy > Policy Complia | Analysis - Scans - Reporting - Assets Workflow - Users -<br>ance Auditing |     |
|------------------------------------------------------------------------|---------------------------------------------------------------------------|-----|
| Setup                                                                  | Compliance                                                                |     |
| Host Discovery                                                         | Palo Alto 💌 Tenable_Palo_Alto_Best Practices_Audit 💌                      | ✓ × |
| Report                                                                 |                                                                           |     |
| Advanced                                                               |                                                                           |     |
| Authentication                                                         |                                                                           |     |
| Compliance                                                             |                                                                           |     |
| Submit Cancel                                                          |                                                                           |     |
|                                                                        |                                                                           |     |
|                                                                        |                                                                           |     |

To create an audit scan of Palo Alto NGFWs, click on "Scans" and select "Active Scans". Click on "+Add".

In the "General" section, enter a scan name and description (optional). Click the "**Select a Policy**" drop-down and select the previously configured Palo Alto audit policy. In the "Schedule" section, the scan can be configured to run "On Demand" (default), or it can be configured to run on a custom schedule as required.

| SecurityCenter  | Dashboard 🕶 | Analysis 🔻 | Scans 🔻 | Reporting - | Assets   | Workflow 🔫    | Users 🗸 |
|-----------------|-------------|------------|---------|-------------|----------|---------------|---------|
| Add Active Scan |             |            |         |             |          |               |         |
|                 | General     |            |         | General     |          |               |         |
|                 | Settings    |            |         | Name*       | PAN-OS_S | can           |         |
|                 | Targets     |            |         | Description | PAN-OS_S | can           |         |
|                 | Credentials |            |         |             |          |               |         |
|                 | Post Scan   |            |         | Policy*     | PAN-OS_A | udit_Policy 🔻 |         |
|                 |             |            |         |             |          |               |         |
|                 |             |            |         | Schedule    |          |               |         |
|                 |             |            |         | Schedule Or | Demand 🖋 |               |         |
|                 |             |            |         |             |          |               |         |
|                 | Submit C    | ancel      |         |             |          |               |         |
|                 |             |            |         |             |          |               |         |
|                 |             |            |         |             |          |               |         |

Navigate to the "Targets" section and click the "**Target Type**" drop-down. Select "**IP/DNS Name**" and enter the Palo Alto NGFW IP address or DNS name.

| SecurityCenter  | Dashboard 🗸 🛛 Analysis 🖣 | Scans ▼ Reporting ▼ Assets Workflow ▼ Users ▼       |
|-----------------|--------------------------|-----------------------------------------------------|
| Add Active Scan |                          |                                                     |
|                 | General<br>Settings      | Target Type IP / DNS Name  IPs / DNS Names* 172.1.1 |
|                 | Targets                  |                                                     |
|                 | Credentials<br>Post Scan |                                                     |
|                 | Submit Cancel            |                                                     |

Navigate to "Credentials" and click "+ Add Credential". Click the drop-down and select "SNMP". Once SNMP is selected, a second drop-down box will appear. Click the box and select the previously configured SNMP credentials for PAN-OS. Click the checkmark to finalize the settings.

| SecurityCenter  | Dashboard 👻 Analysis | s Scans Reporting Assets Workflow Users                        |  |
|-----------------|----------------------|----------------------------------------------------------------|--|
| Add Active Scan |                      |                                                                |  |
|                 | General              | Scan Credentials                                               |  |
|                 | Settings             | SNMP V PAN-OS_SNMP_Creden Vou may add 4 more SNMP credentials. |  |
|                 | Targets              |                                                                |  |
|                 | Credentials          |                                                                |  |
|                 | Post Scan            |                                                                |  |
|                 | Submit Cancel        |                                                                |  |
|                 |                      |                                                                |  |
|                 |                      |                                                                |  |
|                 |                      |                                                                |  |

### Importing Palo Alto NGFW Logs

Real-time log data from Palo Alto NGFWs can be imported into SecurityCenter (via LCE). Integration requires configuration changes within PAN-OS and within SecurityCenter, as well as the installation and configuration of Tenable NetFlow Monitor.

Within PAN-OS, the following configuration tasks are required:

- Configure Tenable Log Correlation Engine (LCE) as a syslog server
- Enable log forwarding to LCE
- Permit and Deny policy configuration
- Define NetFlow server IP address and port

For detailed instruction on configuring PAN-OS for integration please refer to the Palo Alto PAN-OS Administrator's Guide.

Once the PAN-OS configuration tasks are complete, download the Tenable NetFlow Monitor LCE client from the Tenable Support Portal.

Install the Tenable NetFlow Monitor LCE client. Please refer to the Log Correlation Engine 4.4 Client Guide for detailed installation instructions.

The Tenable NetFlow Monitor LCE client can be run directly on the LCE server. It must be configured to connect to either the localhost (127.0.0.1) or the IP address of the LCE server. Multiple LCE Client types (such as the LCE Log Agent and the Tenable NetFlow Monitor) can be run at the same time as well.

Log in to SecurityCenter using an admin account and navigate to "Resources" and select "LCE Clients".

| SecurityCenter     | Dashboard  | Resources ▼ Repositories ▼     |
|--------------------|------------|--------------------------------|
| Overview           |            | Nessus Scanners<br>Scan Zones  |
| System Status      |            | Passive Vulnerability Scanners |
| Job Daemon Running | Start Stop | LCE Clients                    |
| Scanner Status     |            |                                |
|                    |            |                                |

Click the drop-down arrow to the right of the "**netflowclient**" and select "**Authorize**". If successful, a pop-up message stating it has been successfully authorized will appear.

| saus Scances       Scan Zones       Passive Vulnenability Scannes       Log Correlation Engines       LCE Lines       CE Client P       Policy       Policy       State       Version       Last Upd-term         Name         Client P       OS       Type       Policy       State       Version       Last Upd-term       Imperturbation       Never       Imperturbation       Imperturbation       Never       Imperturbation       Imperturbation       Never       Imperturbation       Imperturbation       Never       Imperturbation       Imperturbation       Never       Imperturbation       Imperturbation       Never       Imperturbation       Imperturbation       Never       Imperturbation       Imperturbation       Never       Imperturbation       Never       Imperturbation       Imperturbation       Never       Imperturbation       Imperturbation       Never       Imperturbation       Imperturbation       Imperupation       Imperupation                                                                                                    | CE Clients                                               |                         |        |                   |                                |       |          |              |         |
|----------------------------------------------------------------------------------------------------|----------------------------------------------------------|-------------------------|--------|-------------------|--------------------------------|-------|----------|--------------|---------|
| Name         Client IP         OS         Type         Policy         State         Version         Last Update           172 26 37.17         rhel         netfloxclient log         Alive         v4.2.0.0         Never         Image: Client log         Image: Client log         Image: C                                                                                                    | essus Scanners Scan Zones Passive Vulnerability Scanners | Log Correlation Engines | LCE CI | ents LCE Client P | Policies                       |       |          |              | < T     |
| 172.26.37.17 rhei nettiowcient defauit_rhei_nettiowcient.kp Aiwe v4.2.0 Never to view the second second sec | Name                                                     | Client IP               | OS     | Туре              | Policy                         | State | Version  | Last Updated |         |
| View<br>Edit<br>Authorize                                                                                                    | Š                                                        | 172.26.37.17            | rhel   | netflowclient     | default_rhel_netflowclient.lcp | Alive | v4.2.0.0 | Never        | 0.*     |
| Edit<br>Authorize                                                                                                    |                                                          |                         |        |                   |                                |       |          | Vie          | 3W      |
| Authorize                                                                                                    |                                                          |                         |        |                   |                                |       |          | Ed           | it      |
|                                                                                                    |                                                          |                         |        |                   |                                |       |          | Au           | thorize |
|                                                                                                    |                                                          |                         |        |                   |                                |       |          |              |         |
|                                                                                                    |                                                          |                         |        |                   |                                |       |          |              |         |
|                                                                                                    |                                                          |                         |        |                   |                                |       |          |              |         |

Click on the "**netflowclient**" to edit the LCE client and assign a policy. Click the "**Policy**" drop-down to select the desired policy. Click "**Submit**". If successful, a pop-up message stating "LCE Client Edited Successfully" will appear.

| SecurityCenter  | Dashboard | Resources 🕶      | Repositories 🕶 | Organizations | Users 🕶 | Scanning 🕶 | System <del>-</del> |
|-----------------|-----------|------------------|----------------|---------------|---------|------------|---------------------|
| Edit LCE Client |           |                  |                |               |         |            |                     |
|                 |           | Name*<br>Policy* | default_rhel_n | etflowclien 👻 |         |            |                     |
|                 |           | Submit           | Cancel         |               |         |            |                     |
|                 |           |                  |                |               | -       |            | -                   |

Once configured, log data from the Palo Alto NGFW will be imported into SecurityCenter to help achieve 100% asset discovery. The log data can also be correlated against other data sources to uncover any potential advanced threats and to help organizations meet compliance obligations.

## Dashboards and Reports

Information obtained through Palo Alto NGFW configuration audits and the collection of log data can be easily viewed and analyzed through SecurityCenter's pre-defined, customizable dashboards and reports.

| Alto Networks PAN-OS Audit Results - Compliance                       | Summary          |              |                                                                                 | Palo Alto Networks F                                               | AN-OS Audit Results - Audit Check Subnet Summar                                                                                                    | ry .                                                          |                                          |                      |
|-----------------------------------------------------------------------|------------------|--------------|---------------------------------------------------------------------------------|--------------------------------------------------------------------|----------------------------------------------------------------------------------------------------|---------------------------------------------------------------|------------------------------------------|----------------------|
| Check Count                                                           | Passed<br>23     | Manual Check | Failed<br>6                                                                     | 26<br>26<br>26                                                     | Midun                                                                                                    |                                                               | E High                                   |                      |
| System Ratio                                                          | 82% 1 100%       | 0            | 18%<br>1<br>100%                                                                | 22<br>23<br>18<br>16<br>14                                         |                                                                                                    |                                                               |                                          |                      |
| pdated: 3 minutes ago                                                 |                  |              |                                                                                 | 13<br>16                                                           |                                                                                                    |                                                               |                                          |                      |
| Nto Networks PAN-OS Audit Results - 90 Day Con                        | npliance Summary |              |                                                                                 | 2                                                                  |                                                                                                    | 172.350.004 Dev Repository                                    |                                          |                      |
|                                                                       |                  |              |                                                                                 | Last Updated: 3 minut                                              | as ago                                                                                                    |                                                               |                                          |                      |
|                                                                       |                  |              |                                                                                 | Palo Alto Networks F                                               | AN-OS Audit Results - Top 50 Manual Audit Checks                                                                                                    |                                                               |                                          |                      |
|                                                                       |                  |              |                                                                                 | Plugin ID                                                          | Name                                                                                                    | Severity                                                      | Host Total                               |                      |
| dated: 3 minutes ago<br>to Networks PAN-OS Audit Results - Audit Sumr | nary             |              | ■ Offical<br>■ Color<br>■ Color<br>■ Color<br>■ Color<br>■ Offical<br>■ Offical | Last Updated: 3 minut                                              | 16 BQO                                                                                                    |                                                               |                                          |                      |
|                                                                       |                  |              |                                                                                 |                                                                    |                                                                                                    |                                                               |                                          |                      |
|                                                                       |                  |              |                                                                                 | Palo Alto Networks F                                               | AN-OS Audit Results - Top 50 Failed Audit Checks                                                                                                    |                                                               |                                          |                      |
|                                                                       |                  |              |                                                                                 | Palo Alto Networks P<br>Plugin ID                                  | AN-OS Audit Results - Top 50 Failed Audit Checks<br>Name                                                                                                    |                                                               | Severity                                 | Host Total           |
| dated: 3 minutes ago                                                  |                  |              |                                                                                 | Palo Alto Networks P<br>Plugin ID<br>1001832                       | AN-OS Audit Results - Top 50 Failed Audit Checks<br>Name<br>Palo Ato - Datect Config Change'                                                                                                    |                                                               | Severity<br>High                         | Host Total           |
| datest: 3 minutes ago                                                 |                  |              |                                                                                 | Palo Alto Networks F<br>Plugin ID<br>1001832<br>1001831            | AN-OS Audit Results - Top 50 Failed Audit Checks<br>Name<br>Paio Ato - Datect Config Change'<br>Paio Ato Security Settings - 'secondary DNS serv                                                                                                    | er has been configured'                                       | Severity<br>High                         | Host Total           |
| denci 3 minutes ago                                                   |                  |              |                                                                                 | Palo Alto Networks F<br>Plugin ID<br>1001832<br>1001831<br>1001830 | AN-OS Audit Results - Top 50 Pailed Audit Checks<br>Name<br>Paio Ato - Detect Config Change'<br>Paio Ato Securty Settings - 'secondary DNS server<br>Paio Ato Securty Settings - 'primary DNS server                                                                                                    | er has been configured"<br>has been configured                | Severity<br>High<br>High                 | Host Total<br>1<br>1 |
| otano di minute logo                                                  |                  |              |                                                                                 | Palo Alto Networks R<br>Plugin ID<br>1001832<br>1001830<br>1001805 | ANI-OS Audit Results - Top 50 Failed Audit Checks<br>Name<br>Palo Ato - Detect Config Change'<br>Palo Ato - Securty Settings - 'socindary DNS serv<br>Palo Ato Securty Settings - 'sorinary DNS server<br>Palo Ato Securty Settings - 'springer DNS server<br>Palo Ato Subdate Settings - 'springer DNS server | er has been configured<br>has been onfigured<br>en configured | Severity<br>Migh<br>High<br>High<br>High | Host Total           |

Palo Alto Networks PAN-OS Audit Results Dashboard

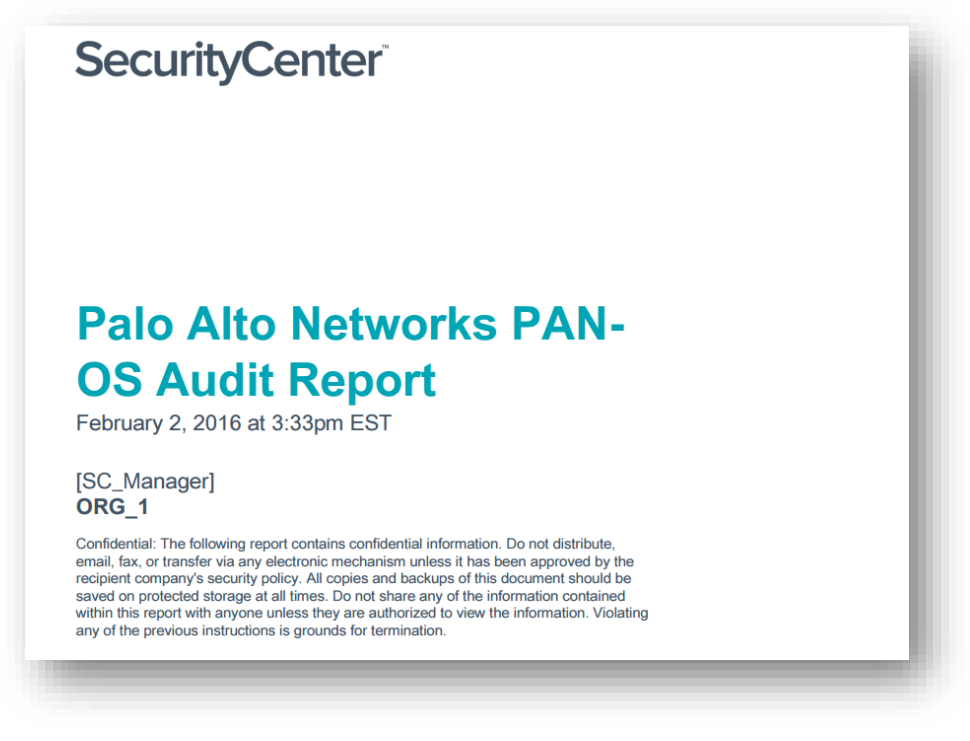

Palo Alto Networks PAN-OS Audit Report Title Page

| Table of Contents                                                         |             |
|---------------------------------------------------------------------------|-------------|
| About This Report                                                         | 1           |
| Executive Summary                                                         | 2           |
| Audit Summary 3.2 - Failed Audits 3.3 - Manual Audits 3.4 - Passed Audits | 4<br>6<br>7 |
|                                                                           |             |
|                                                                           |             |

Palo Alto Networks PAN-OS Audit Report Table of Contents

# About Tenable Network Security

Tenable Network Security transforms security technology for the business needs of tomorrow through comprehensive solutions that provide continuous visibility and critical context, enabling decisive actions to protect your organization. Tenable eliminates blind spots, prioritizes threats, and reduces exposure and loss. With more than one million users and more than 20,000 enterprise customers worldwide, organizations trust Tenable for proven security innovation. Tenable's customers range from Fortune Global 500 companies, to the Department of Defense, to mid-sized and small businesses in all sectors, including finance, government, healthcare, higher education, retail, and energy. Transform security with Tenable, the creators of Nessus and leaders in continuous monitoring, by visiting tenable.com.